# <u>// memo</u>

- ◎ au国際電話サービスは毎月のご利用限度額を設定させていただきます。auにて、ご利用限度額を超過したことが確認された時点から同月内の末日までの期間は、au国際電話サービスをご利用いただけません。
- ◎ご利用限度額超過によりご利用停止となっても、翌月1日からご利用を再開します。 また、ご利用停止中も国内通話は通常通りご利用いただけます。
- ◎ 通話料は、auより毎月のご利用料金と一括してのご請求となります。
- ◎ ご利用を希望されない場合は、お申し込みによりau国際電話サービスを取り扱わ ないようにすることもできます。 au国際電話サービスに関するお問い合わせ:
  - au電話からは 局番なしの157番(通話料無料)
  - 回電話からは 局番なしの157番(通話科無料) 一般電話からは 🔝 0077-7-111(通話料無料)
  - 受付時間 毎日9:00~20:00

## 電話を受ける

### かかってきた電話に出る

### 🚹 着信画面→「ۗ、」を上にスワイプ(フリック)

- 画面が点灯中(ロック画面表示中を除く)に着信した場合は、「電話に出る」を タップします。
- 着信中に電源キーや音量キーを押すと、着信音が消音になり、バイブレー タを停止します。

#### 2 通話→[\_\_]

### ■ 発信者番号の表示について

- 発信者番号の通知があると、画面に電話番号が表示されます。電話番号と
   名前が連絡先に登録されている場合は、名前などの情報が表示されます。
- 発信者番号の通知がない場合は、「非通知設定」「公衆電話」などの理由が 画面に表示されます。

# **I**memo

◎ 5G NET、5G NET for DATAをご契約いただいていない場合、「モバイルデータ」 (▶P.62)をオフにしてご利用ください。

#### かかってきた電話に出なかった場合は

◎ ステータスバーに べが表示されます。ステータスバーを下にスライドして通知パネルを開くと、不在着信の電話番号や名前などが表示されます。

- ◎ 通知パネルから相手に電話をかけたりメッセージを送信したりできます。
- 着信時に着信音、バイブレータを無効にするには
- ◎着信時に音量キーまたは電源キーを押すと、着信音やバイブレータを消すことができます。電源キーを押して画面が消灯した場合は、再度押すと点灯します。 他の機能をご利用中に着信した場合は
- ◎動画の録画中に電話に出ると録画が中断され、録画していたデータは保存されます。

# 着信を拒否する

着信拒否の操作をすると電話が切れ、相手の方には音声ガイダンスでお知らせします。

### 1 着信画面→「⑤」を下にスワイプ(フリック)

画面が点灯中(ロック画面表示中を除く)に着信した場合は、「拒否」をタップ します。

着信音が止まって電話が切れます。

## 着信を拒否してメッセージを送信する

#### 1 着信画面→[返信]→送信するメッセージをタップ

画面が点灯中(ロック画面表示中を除く)に着信した場合は、通知の上部を タッブ→[返信]→送信するメッセージをタップします。 「カスタム返信を作成…]をタップすると、メッセージを作成して送信できま す。

## **I**memo

◎メッセージを編集するには、ホーム画面で[♥]→[註]→[混話]→[混話]→[高度 な設定]→[クィック返信]→メッセージを選択して編集→[OK]と操作します。

## 通話履歴の電話番号を着信拒否に設定する

特定の番号からの着信やメッセージをブロックします。着信を拒否した場合は、着信音/バイブレータの鳴動は行われません。

- オーム画面で[℃]→[:]→[設定]→[ブロック中の電話番号]
  - 「不明な発信者」をオンにして、不明な発信者からの着信をブロックします。
  - 「番号を追加」をタップして、電話番号を入力して、「ブロック」をタップすると、この番号からの着信とメッセージをブロックします。履歴の中の電話番号をロングタッチして、「ブロックして迷惑電話として報告]→[ブロック]と操作してもブロックできます。ブロックを解除する場合は、ブロックした電話番号をタップ→[ブロック解除]→[ブロックを解除]と操作してください。

# 自分の電話番号を確認する

ホーム画面で[設定]→[デバイス情報]→[すべての仕様]→
 [デバイスの状態]

「電話番号」欄で自分の電話番号が確認できます。

## 通話に関する設定をする

F

|                | 月京出り出調で改走しま9。<br>  雪託の差信音 アラール イベント 通知トバイ                                                                                                    |
|----------------|----------------------------------------------------------------------------------------------------|
| ション            | 电回の目に目、アラーム、イベント、通知と八イ<br>  ブレーションの振動を設定します。                                                                                                    |
| クイック返信         | 着信を受けられないときに、発信者へSMSで返                                                                                                    |
| ` <b>∞</b> =1  | 信するかどうかを設定をします。                                                                                                    |
| <b></b>        | <ul> <li>・ 通話アカワント</li> <li>インターネット通話を設定します。</li> </ul>                                                                                                    |
|                | <ul> <li>・モバイルネットワーク</li> </ul>                                                                                                    |
|                | モバイルネットワークについての設定をしま<br>す                                                                                                    |
|                | 9。<br>• ボイスメールと着信転送                                                                                                    |
|                | ボイスメールの再生やかかってきた電話を別                                                                                                    |
|                | の番号に転送するかどうかを設定します。                                                                                                    |
|                | • 割込通話                                                                                                    |
|                | 通話中に別の宿信を通知9るかとつかを設定<br>します。                                                                                                    |
|                | • 着信設定                                                                                                    |
|                | 着信時の動作を設定します。                                                                                                    |
|                | • 自動応答                                                                                                    |
|                | 着信時、自動的に応答するかどうかを設定し                                                                                                    |
|                | ま9。<br>• 高度な設定                                                                                                    |
|                | 応答と呼出、SIP、発信者番号、発信番号制限、                                                                                                    |
|                | DTMFトーンを設定します。                                                                                                    |
|                | <ul> <li>プライバシーポリシー</li> <li>プニノバシー ポリシー たゆまでままま</li> </ul>                                                                                                    |
| ブロック中の電話       | ノフィハンーホリンーを唯認できます。<br>ブロックしている電話番号がまテキります。                                                                                                    |
| クロック中の电話<br>番号 | クロックしている电話曲ちが衣小されより。よた、連絡先に登録していない番号からの着信を                                                                                                    |
|                | 自動的にブロックしたり、ブロックする電話番                                                                                                    |
|                | 号を直接追加したりできます。                                                                                                    |
| ボイスメール         | ボイスメールの通知などを設定します。                                                                                                    |
| ユーザー補助機能       | TTY(テレタイプ)モードのオン・オフを設定し                                                                                                    |
|                | よ9。<br> TTYモードは文字雷話で 聴覚障害者がコミュ                                                                                                    |
|                | ニケーションするための機能です。                                                                                                    |
|                | <ul> <li>テキストサポートなしで話をするには、「TTY</li> </ul>                                                                                                    |
|                | OFF」をタップします。                                                                                                    |
|                | <ul> <li>         ・</li></ul>                                                                                                    |
|                | <ul> <li>テキストで入力し、相手の応答を音声で聞く</li> </ul>                                                                                                    |
|                | には、「TTY HCO」をタップします。                                                                                                    |
|                | • 声を出して話し、相手の応答をテキストに変                                                                                                    |
|                | 揆して表示するには、      Y VCU]をタップ<br>  .ます                                                                                                    |
| ダイヤルアシスト       |                                                                                                    |
|                | うにするかどうかを設定します。                                                                                                    |
| 発信者情報/         | 迷惑電話の疑いがある着信を自動的にブロック                                                                                                    |
| 述恐電詁           | したり、連絡先に登録していない番号や迷惑電                                                                                                    |
|                | mの短いかめる曲ちからの眉信に言古メツセー<br>  ジを表示させる設定をします。                                                                                                    |
| 周辺のスポット        | <ul> <li>・周辺のスポット</li> </ul>                                                                                                    |
|                | 周辺のスポットの検索結果を表示するかどう                                                                                                    |
|                |                                                                                                    |
|                | かを設定します。                                                                                                    |
|                | かを設定します。  ・検索結果のカスタマイズ  検索属   なっかた                                                                                                    |
|                | かを設定します。  ・検索結果のカスタマイズ  検索履歴を含めた検索結果を表示するかどう かを設定します。                                                                                                    |
|                | かを設定します。<br>・検索結果のカスタマイズ<br>検索履歴を含めた検索結果を表示するかどう<br>かを設定します。<br>・Google アカウント                                                                                                    |
|                | かを設定します。<br>・検索結果のカスタマイズ<br>検索履歴を含めた検索結果を表示するかどう<br>かを設定します。<br>・Google アカウント<br>Google アカウントの選択や追加を設定しま                                                                            |
|                | かを設定します。<br>・検索結果のカスタマイズ<br>検索履歴を含めた検索結果を表示するかどう<br>かを設定します。<br>・ Google アカウント<br>Google アカウントの選択や追加を設定しま<br>す。<br>ケアにはれついた                                                         |
|                | かを設定します。<br>・検索結果のカスタマイズ<br>検索履歴を含めた検索結果を表示するかどう<br>かを設定します。<br>・ Google アカウント<br>Google アカウントの選択や追加を設定しま<br>す。<br>・ 位置情報の設定<br>Coogle アカウントの位置情報を認定しま                              |
|                | かを設定します。<br>・ 検索結果のカスタマイズ<br>検索履歴を含めた検索結果を表示するかどう<br>かを設定します。<br>・ Google アカウント<br>Google アカウントの選択や追加を設定しま<br>す。<br>・ 位置情報の設定<br>Google アカウントの位置情報を設定しま<br>す。                       |
| ふせるだけでサイ       | かを設定します。<br>・検索結果のカスタマイズ<br>検索履歴を含めた検索結果を表示するかどう<br>かを設定します。<br>・Google アカウント<br>Google アカウントの選択や追加を設定しま<br>す。<br>・位置情報の設定<br>Google アカウントの位置情報を設定しま<br>す。<br>画面を下にして平らな場所に置くと着信通知を |